## Wahlen / Abstimmungen mit Zoom | Anleitung

## Voraussetzungen

- Format: Zoom-Meeting
- Empfehlung: Warteraum aktivieren → niemand kann das Meeting während einer Wahl unbemerkt betreten
- Mindestens einen Breakout-Raum anlegen
  - o dort können Nicht-Wahlberechtigte "geparkt" werden
  - Breakout-Räume können so konfiguriert werden, dass Teilnehmende nicht selbstständig in die Hauptsitzung wechseln können.

### Einschränkungen

- Wahlberechtigte Personen dürfen nicht gleichzeitig Meeting-(Co-)Host sein, da (Co-)Hosts nicht an einer Abstimmung in Zoom teilnehmen können.
- Lösungsvorschlag: Mitarbeiter\*in mit Verschwiegenheitsverpflichtung (z.B. Verwaltungsmitarbeitende aus dem Dekanat, Protokollführer\*in etc.)
- pro Wahl / Abstimmung sind maximal 10 Auswahlmöglichkeiten konfigurierbar, es können aber beliebig viele Abstimmungen durchgeführt werden.

# Vorgehen / Ablauf

## Konfiguration des Gastgebenden-Profils

- Alle gezeigten Aktionen in diesem Abschnitt erfolgen im Webinterface unter https://tu-dortmund.zoom.us nach SSO-Anmeldung mit einem berechtigten TU-UniAccount.
- Mehr zur Anmeldung im Webinterface in der ZOOM-Anleitung im ServicePortal.

| Aktion                                                                | Screenshot                                                                                                    | Schritt-für-Schritt                                                                                                    |
|-----------------------------------------------------------------------|----------------------------------------------------------------------------------------------------|----------------------------------------------------------------------------------------------------|
| Funktion <b>Warteraum</b> im Profil<br>→ prüfen<br>→ ggf. aktivieren  | Sicherheit     Sicherheit       Besprechung planen     Warteraum       In Meeting (Grundlagen)     Warn Teilnehmer einem Meeting beitreten, setzen Sie sie in einen Warteraum und weisen Sie den Host an, sie<br>Wenn Teilnehmer einem Meeting beitreten, setzen Sie sie in einen Warteraum und weisen Sie den Host an, sie<br>Wenn Teilnehmer einem Meeting beitreten, setzen Sie sie in einen Warteraum und weisen Sie den Host an, sie<br>Warteraumzung einen deutschaft gesperrt.       E-Mail-Benachrichtigung<br>Sonstiges     Marteraumongelten für Meetings, die von Benutzern moderiert werden, bei denen<br>Warteraum eingeschaltei tat<br>- Alle will go in the walting room<br>Edit Options Custom/ze Walting Room | <ul> <li>in der linken Spalte "Einstellungen"<br/>wählen</li> <li>daraufhin rechts davon "Sicherheit"<br/>wählen</li> <li>darunter die Funktion "Warteraum"<br/>einschalten / eingeschaltet lassen</li> </ul>                      |
| Funktion Breakout-Räume im<br>Profil<br>→ prüfen<br>→ ggf. aktivieren | In Meeting (Erweitert)     Meetingleitung festgelegt. ⊕       E-Mail-Benachrichtigung       Sonstiges       Breakout-Raum       Dem Host erlauben, Meetingteilnehmer in separate, kleinere Räume aufzuteilen       ✔       Hier kann der Host Teilnehmer bei der Planung den Pausenräumen zuordnen                                                                                                    | <ul> <li>in der linken Spalte "Einstellungen"<br/>wählen</li> <li>daraufhin rechts davon "In Meeting<br/>(Erweitert)" wählen</li> <li>darunter die Funktion "Breakout-<br/>Raum" einschalten / eingeschaltet<br/>lassen</li> </ul> |

## Anlegen / Konfiguration des Meetings

- Alle gezeigten Aktionen in diesem Abschnitt erfolgen im Webinterface unter https://tu-dortmund.zoom.us nach SSO-Anmeldung mit einem berechtigten TU-UniAccount.
- Mehr zur Anmeldung im Webinterface in der ZOOM-Anleitung im ServicePortal.

| Aktion                                                                               | Screenshot                                                        |                                                                                                    | Schritt-für-Schritt                                                                                                    |
|--------------------------------------------------------------------------------------|-------------------------------------------------------------------|----------------------------------------------------------------------------------------------------|----------------------------------------------------------------------------------------------------|
| Meeting anlegen                                                                      | Profil<br>Meetings<br>Webinare<br>Aufzeichnungen<br>Einstellungen | Meetings       Schulung erhalten         Bevorstehend       Vorige       Privater Raum       Meetingvorlagen                                                                                                    | <ul> <li>in der linken Spalte "Meetings"<br/>wählen</li> <li>daraufhin rechts die Schaltfläche "Ein<br/>Meeting planen" anklicken</li> </ul>                                                                                                    |
| Grundeinstellungen vornehmen                                                         |                                                                   |                                                                                                    | <ul> <li>Titel, Zeitraum etc. festlegen</li> <li>mehr Hilfe in der ZOOM-Anleitung im<br/>ServicePortal</li> </ul>                                                                                                    |
| <ul><li>Besondere Einstellungen:</li><li>Warteraum</li><li>Verschlüsselung</li></ul> | Sicherheit                                                        | <ul> <li>Kenncode          <ul> <li>xxxxxxx</li> <li>Only users who have the invite link or passcode can join the meeting</li> </ul> </li> <li>Warteraum         <ul> <li>Only users admitted by the host can join the meeting</li> </ul> </li> </ul> | <ul> <li>Im Abschnitt "Sicherheit" aktivieren<br/>der Option "Warteraum"</li> <li>Im Abschnitt "Verschlüsselung" die<br/>"Erweiterte Verschlüsselung"* wählen<br/>(Voreinstellung)</li> <li>*) mit "Durchgehender<br/>Verschlüsselung" sind einige<br/>Funktionen in Zoom nicht<br/>verfügbar<br/>(z.B. Abstimmungen!).</li> </ul> |
|                                                                                      | Verschlüsselung                                                   | <ul> <li>Erweiterte Verschlüsselung ⑦</li> <li>Durchgehende Verschlüsselung ⑦</li> </ul>                                                                                                    |                                                                                                    |

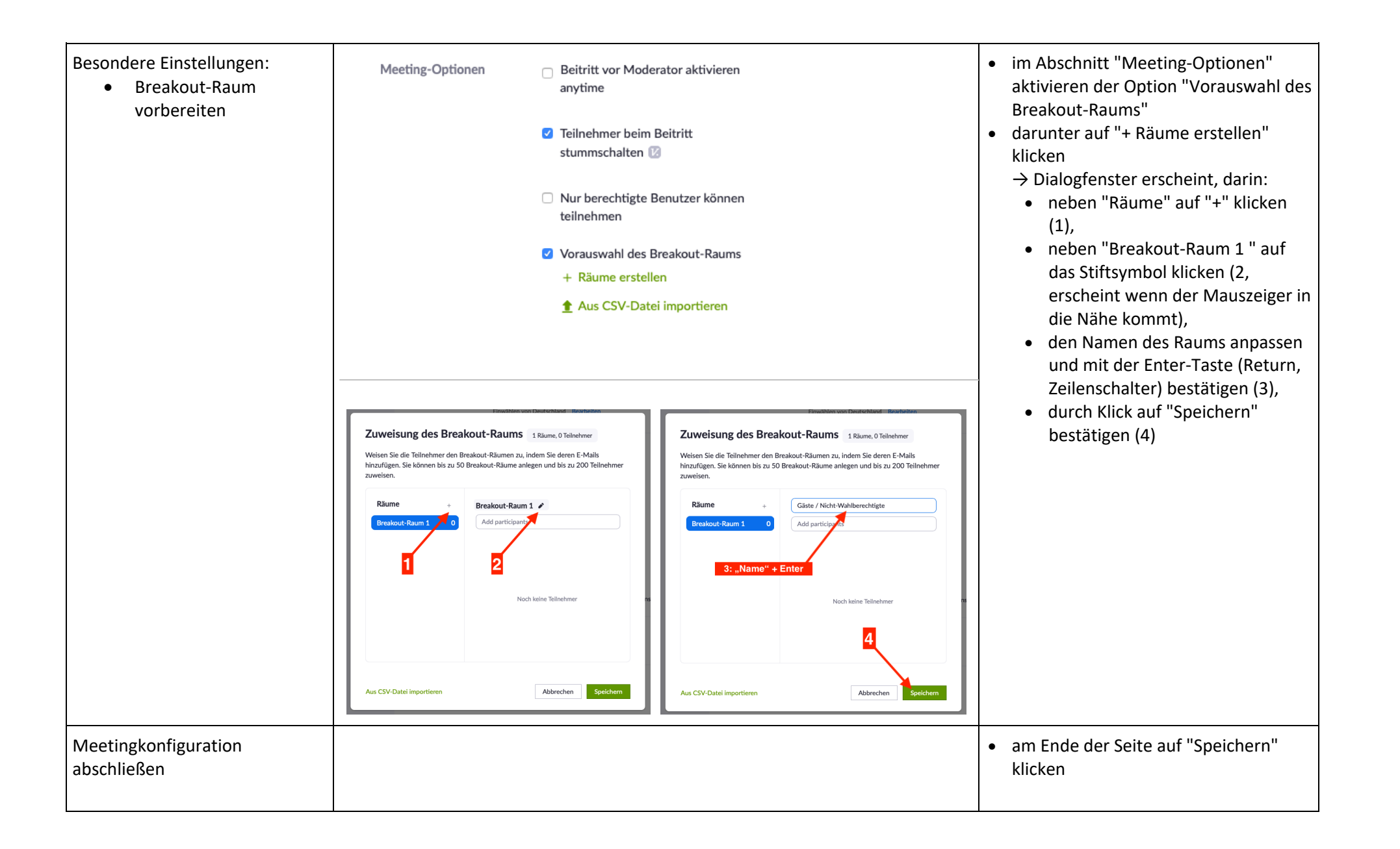

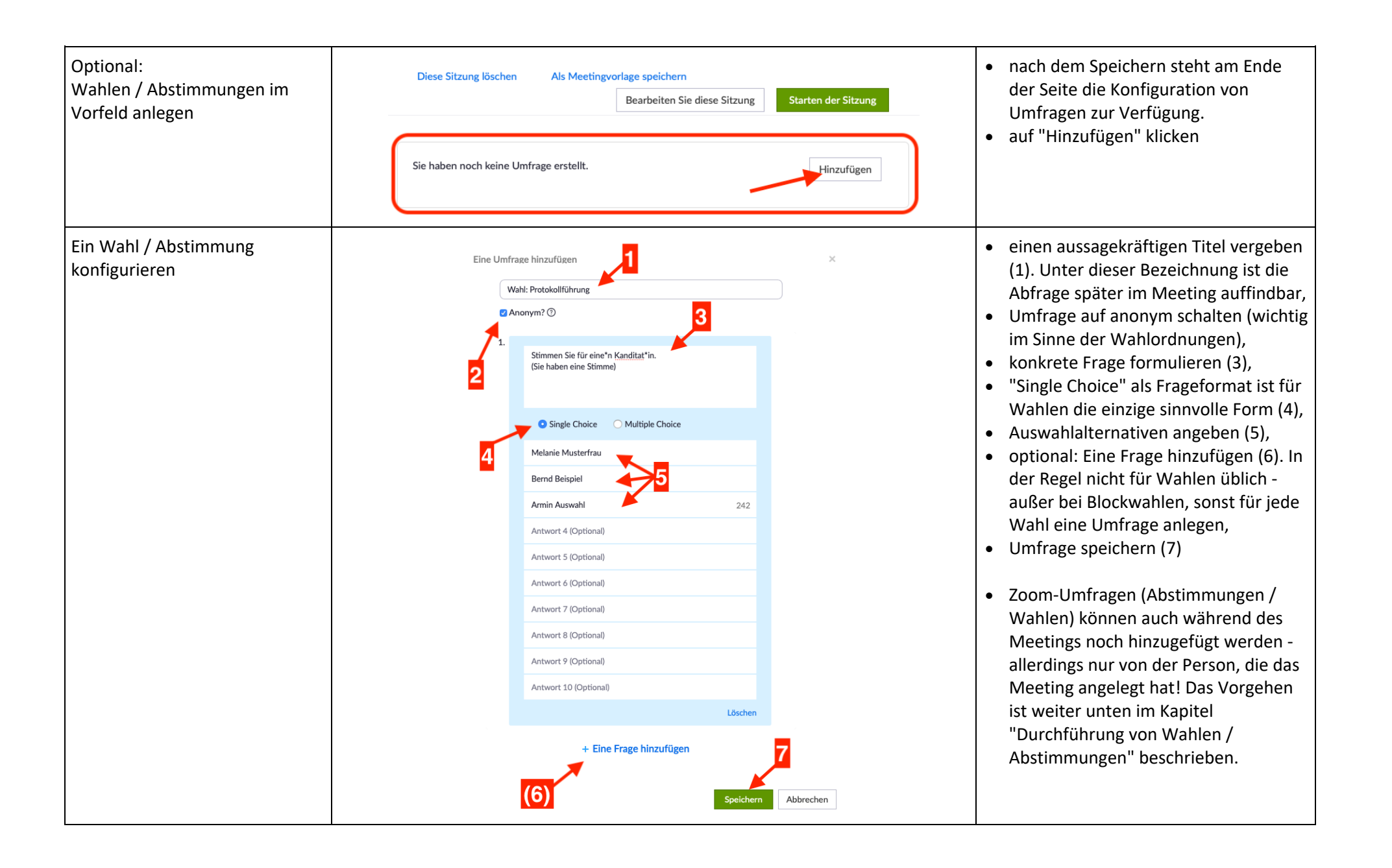

| bei Bedarf weitere Wahlen /<br>Abstimmungen konfigurieren | Sie haben für dieses Meeting 1 | Umfrage erstellt.                  | Hinzufügen | <ul><li>erneut "Hinzufügen" wählen,</li><li>Konfiguration s.o.</li></ul> |
|-----------------------------------------------------------|--------------------------------|------------------------------------|------------|--------------------------------------------------------------------------|
|                                                           | Titel<br>V Umfrage 1:Wahl:     | Gesamtzahl der Anonym<br>Fragen Ja | Bearbeiten |                                                                          |
|                                                           | Protokollführung               |                                    | Löschen    |                                                                          |

### Vorgehen während des Meetings

- alle Vorgehensweisen wurden mit dem der Zoom-Client-Software in der Version 5.4.2 getestet und dokumentiert.
- Bitte halten Sie die Zoom-Client-Software auf dem neusten Stand.
- Achtung! Die Verwaltung von Breakout-Räumen ist bei Teilnahme mit dem Webinterface bzw. einer Android- oder iOS-App nicht möglich.

#### Zu Beginn

- Meeting-Host (Gastgeber\*in / die Person, die das Meeting angelegt hat ein\*e alternative\*r Gastgeber\*in) startet das Meeting.
- Alle gewählten, stimmberechtigten Personen, sowie evtl. deren Vertreter und auch Gäste wählen sich in das Meeting ein
- die gasgebende Person lässt die Teilnehmenden aus dem Warteraum in das aktive Meeting eintreten.
- als vorbereitende Maßnahme nimmt die gastgebende Person folgende Einstellungen für Breakout-Räume vor:

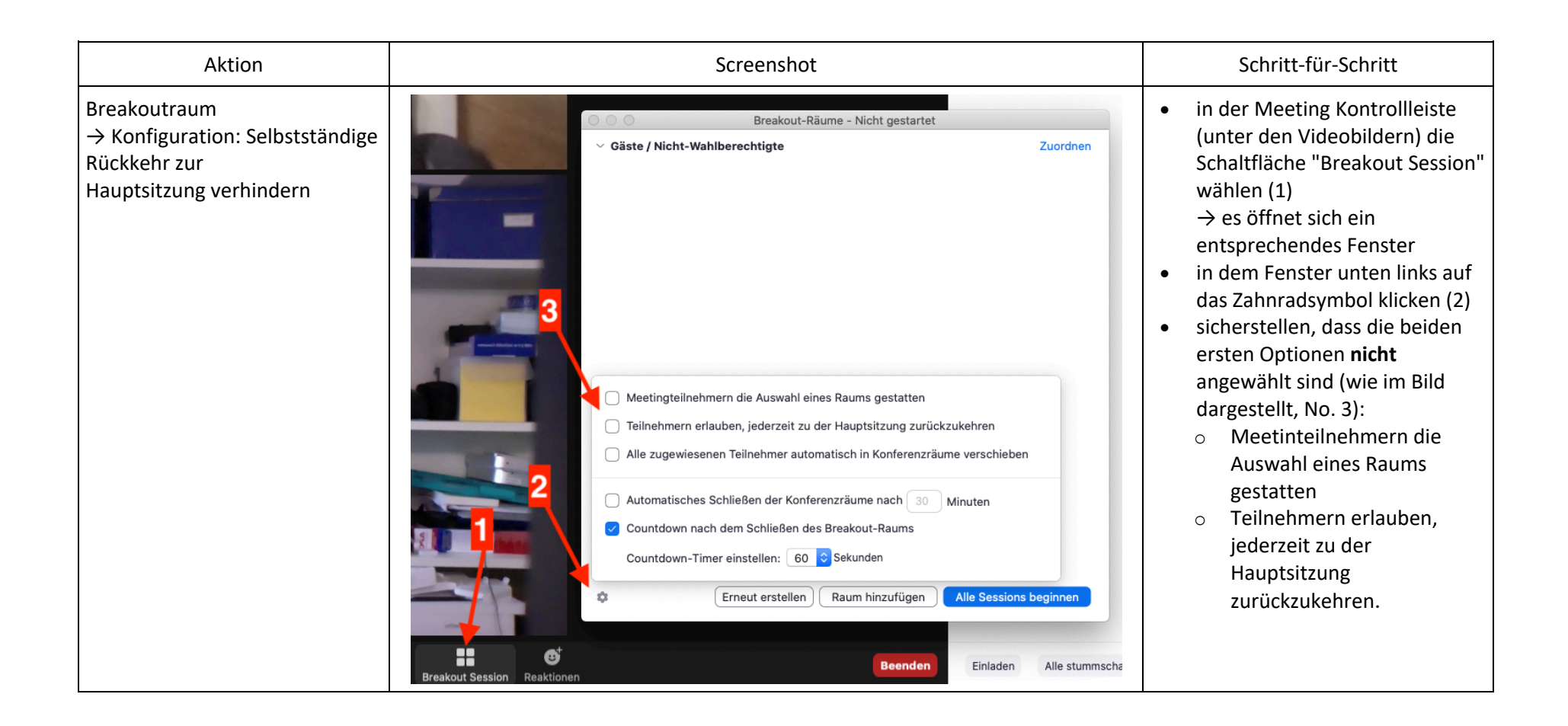

## Während des Meetings

- die Sitzung nimmt Ihren normalen, öffentlichen Verlauf
- für die Herstellung der Nicht-Öffentlichkeit wie folgt vorgehen:

| Aktion                                                                                            | Screenshot                                                                                                    | Schritt-für-Schritt                                                                                                    |
|---------------------------------------------------------------------------------------------------|----------------------------------------------------------------------------------------------------|----------------------------------------------------------------------------------------------------|
| Meeting-<br>Sicherheitseinstellungen<br>prüfen:<br>→ Warteraumfreigabe<br>→ evtl. Meeting sperren | Meeting sperren<br>VWarteraumfreigabe<br>Teilnehmern die Erlaubnis geben: 2<br>Bildschirm freigeben<br>Chat<br>Chat<br>Sich umbenennen<br>Sich selbst die Stummschaltung aufheben<br>Teilnehmer entfernen<br>Meldung läuft<br>Meldung läuft<br>Bildschirm | <ul> <li>in der Meeting Kontrollleiste (unter den Videobildern) die Schaltfläche "Sicherheit" wählen (1)         <ul> <li>→ ein Menü erscheint</li> </ul> </li> <li>prüfen, ob die "Warteraumfreigabe" noch aktiviert ist (Haken gesetzt), ggf. aktivieren (2)             <ul> <li>→ so kann niemand das Meeting unbemerkt betreten.</li> <li>ggf. sogar Meeting sperren, nicht zwingend notwendig (3)             <ul> <li>→ dann kann sich auch niemand mehr mit den Warteraum verbinden.</li> </ul> </li> </ul></li></ul> |

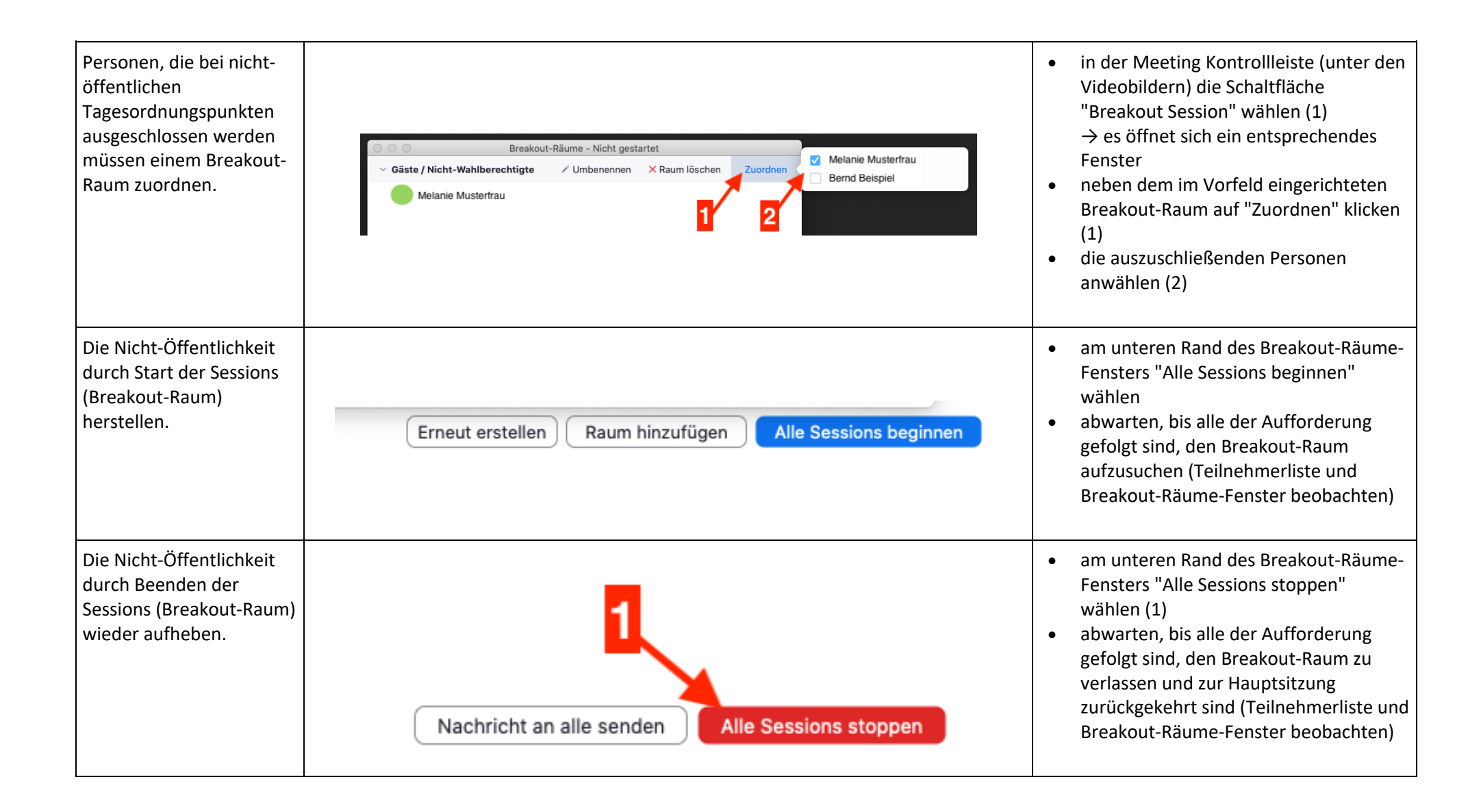

| Dieses Verfahren ist in    |  |
|----------------------------|--|
| einem Zoom-Meeting         |  |
| beliebig oft wiederholbar. |  |

### Durchführung von Wahlen, Abstimmungen

- Bitte beachten:
  - Hosts und Co-Hosts bzw. -Moderator\*innen können nicht mit abstimmen
  - daher unbedingt eine\*n Wahlleiter\*in bestimmen und
  - o allen stimmberechtigten Teilnehmenden die Sonderrollen entziehen (zumindest für den Zeitraum der Abstimmung)
- Vorbereitung wie bei der Herstellung der Nicht-Öffentlichkeit (s.o.):
  - o alle nicht wahl- bzw. abstimmungsberechtigten Personen in einen Breakout-Raum schicken
  - die Wahl / Abstimmung muss in der Hauptsession stattfinden, in Breakout-Räumen sind Abstimmungen (Zoom-Umfragen) technisch nicht möglich.
- Abstimmung durchführen:

| Aktion                              | Screenshot                         | Schritt-für-Schritt                                                                                                    |
|-------------------------------------|------------------------------------|----------------------------------------------------------------------------------------------------|
| Umfragefunktion in<br>Zoom aufrufen | Umfrage starten<br>Umfrage starten | <ul> <li>in der Meeting Kontrollleiste (unter den<br/>Videobildern) die Schaltfläche "Abfrage"<br/>wählen<br/>→ ein Fenster erscheint</li> </ul> |

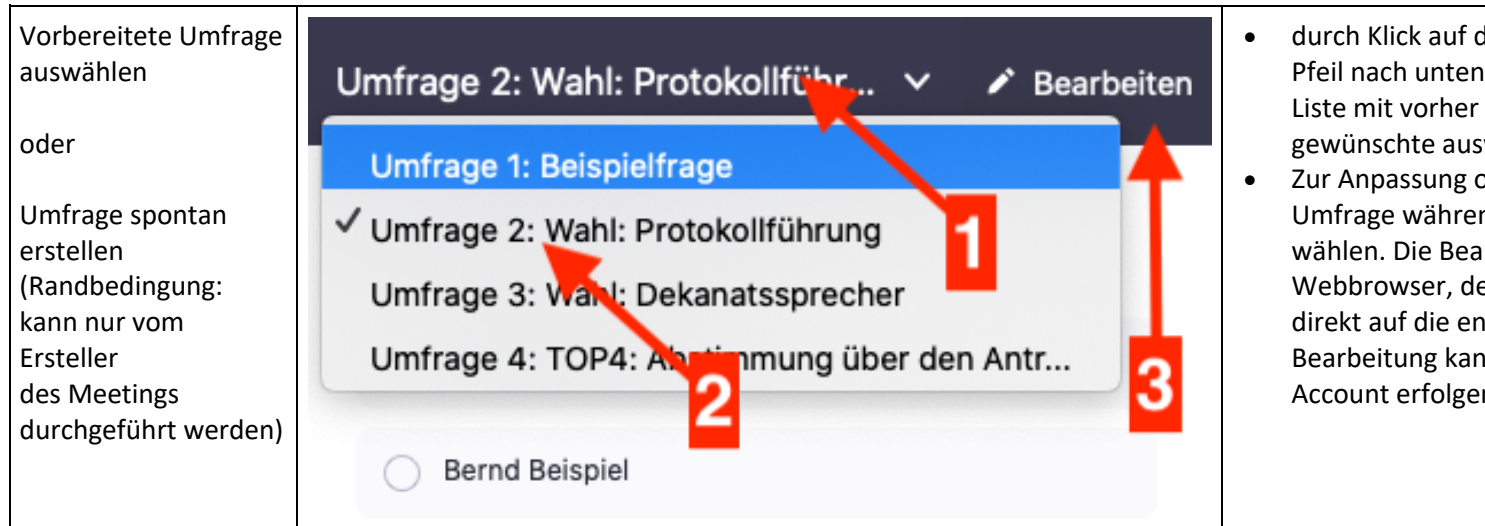

- durch Klick auf den Umfragetitel (bzw. den Pfeil nach unten rechts daneben, 1) aus der Liste mit vorher angelegten (s.o.) Umfragen die gewünschte auswählen (2)
- Zur Anpassung oder zum Anlegen einer neuen Umfrage während des Meetings "Bearbeiten" wählen. Die Bearbeitung erfolgt im Webbrowser, der Klick auf die Funktion führt direkt auf die entsprechende Webseite. Die Bearbeitung kann nur vom erstellenden Zoom-Account erfolgen.

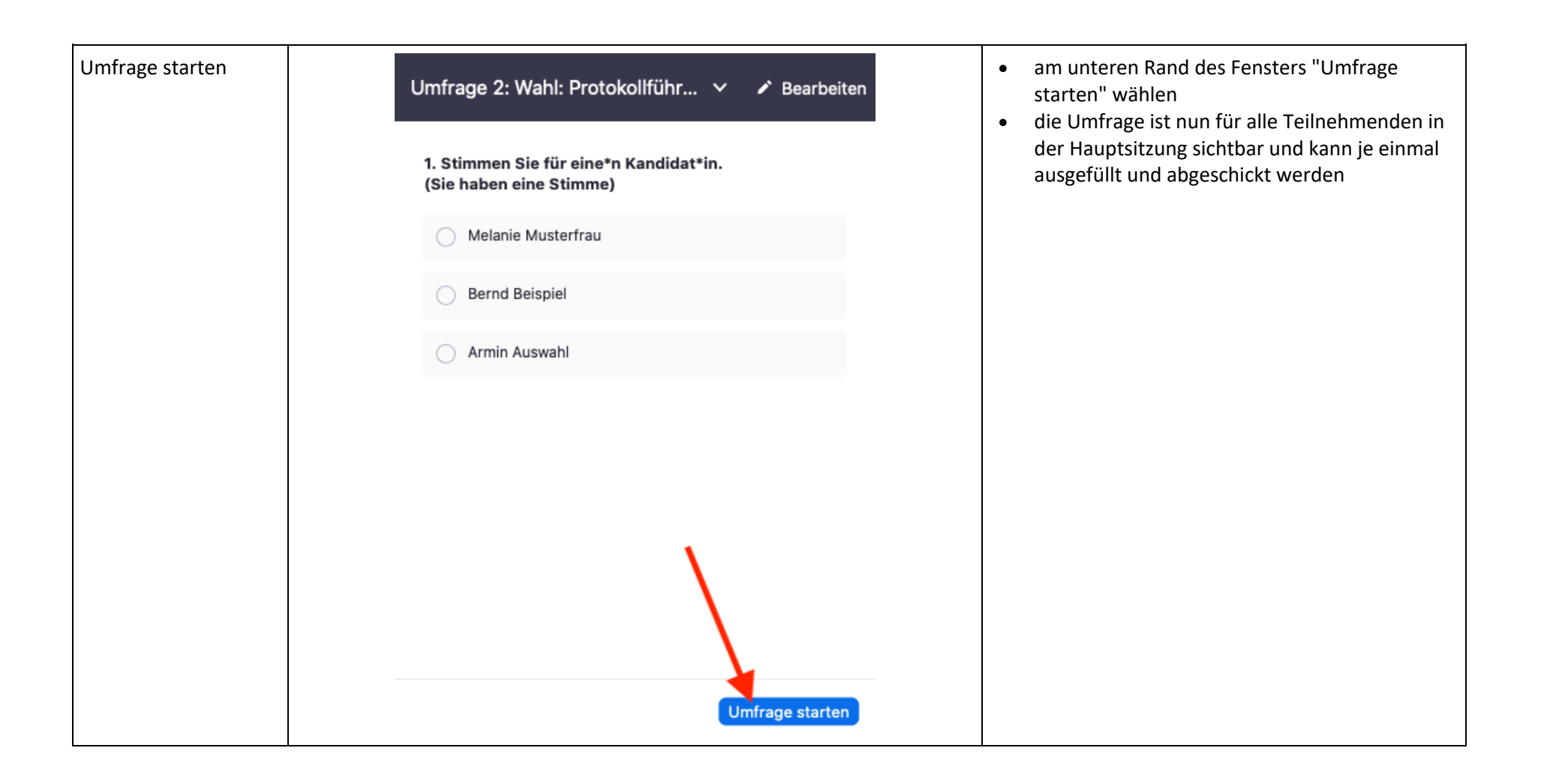

| Verlauf beobachten | Wahl: Protokollführung im Gange 00:00:11                          | <ul> <li>während die Umfrage aktiv ist, kann die<br/>gastgebende Person, die die Umfrage</li> </ul>                                                     |
|--------------------|-------------------------------------------------------------------|----------------------------------------------------------------------------------------------------|
| und                | Die Teilnehmer betrachten momentan die 0 of 0 (0%) voted          | durchführt den Verlauf beobachten<br>o insbesondere die Zeit, in der die Umfrage                                                                        |
| Umfrage beenden    | 1. Stimmen Sie für eine*n Kandidat*in.<br>(Sie haben eine Stimme) | <ul> <li>bereits geöffnet ist und</li> <li>o den prozentualen Anteil an</li> <li>Teilenberenden, die seben ebesetimmet</li> </ul>                       |
|                    | Melanie Musterfrau (0) 0%                                         | haben                                                                                                    |
|                    | Bernd Beispiel (0) 0%                                             |                                                                                                    |
|                    | Armin Auswahl (0) 0%                                              | <ul> <li>wenn die Umfrage geschlossen werden soll,<br/>"Umfrage beenden" wählen<br/>→ Teilnehmende können dann keine Stimme<br/>mehr abgeben</li> </ul> |
|                    | Umfrage beenden                                                   |                                                                                                    |

| Ergebnis<br>dokumentieren<br>ggf. Umfrage<br>veröffentlichen | Umfrage 2: Wahl: Protokollführ V V Bearbeiten<br>Umfrage geschlossen 0 wählten | <ul> <li>das Ergebnis in einem Sitzungsprotokoll<br/>dokumentieren</li> <li>durch Klick auf "Resultate freigeben" wird das<br/>Ergebnis für alle Teilnehmenden sichtbar.</li> </ul> |
|--------------------------------------------------------------|--------------------------------------------------------------------------------|----------------------------------------------------------------------------------------------------|
|                                                              | 1. Stimmen Sie für eine*n Kandidat*in.<br>(Sie haben eine Stimme)              |                                                                                                    |
|                                                              | Melanie Musterfrau (0) 0%                                                      |                                                                                                    |
|                                                              | Bernd Beispiel (0) 0%                                                          |                                                                                                    |
|                                                              | Armin Auswahl (0) 0%                                                           |                                                                                                    |
|                                                              | Neu starten Resultate freigeben                                                |                                                                                                    |
| Teilnehmende aus<br>dem Breakout-Raum<br>zurückholen         |                                                                                | siehe oben.                                                                                                    |

| Dieses Verfahren ist<br>in einem Zoom-<br>Meeting beliebig oft<br>wiederholbar. |                                                                                                    |
|---------------------------------------------------------------------------------|----------------------------------------------------------------------------------------------------|
| Empfehlungen                                                                    | <ul> <li>für jede Abstimmung eine neue Umfrage<br/>nutzen → dann sind alle Ergebnisse auch in<br/>einem Meetingbericht zum Herunterladen<br/>verfügbar</li> <li>Meetingbericht im Webinterface der Host-<br/>Person unter Berichte abrufbar (nach dem<br/>Meeting, u.U. etwas verzögert)</li> </ul> |